# Instalacja początkowa Comarch DMS i instalacja aplikacji serwerowej (dawnej web) w trybie ręcznym

Spis treści artykułu

- Konfiguracja Menedżera Internetowych Usług Informatycznych (IIS)
- Przygotowanie baz danych
- Konfiguracja pliku web.config
- <u>Uruchamianie skryptów</u>
- Reindeksacja bazy
- <u>Weryfikacja poprawności konfiguracji aplikacji</u> <u>serwerowej</u>

### Konfiguracja Menedżera Internetowych Usług Informatycznych (IIS)

Do instalacji aplikacji Comarch DMS wymagane jest posiadanie dodatku Microsoft.Net Framework w wersji 4.7.2 lub wyższej (zalecana 4.8) oraz zainstalowanie serwera IIS. Po zainstalowaniu serwera IIS, należy włączyć następujące komponenty:

- Konsola zarzadzania Usługami IIS
- Narzędzia i skrypty zarządzania usługami IIS
- Usługa zarządzania usługami IIS
- ASP
- Filtry ISAPI

- Błędy HTTP
- Dokument Domyślny
- Przeglądanie katalogów
- Zawartość statyczna
- Filtrowanie żądań
- ASP.NET
- Rozszerzalność architektury .NET

W pobranym pliku instalacyjnym należy wejść do katalogu Comarch DMS {wersja} i przekopiować zawartość katalogów DMS Workflow API i DMS Web do dwóch oddzielnych nowoutworzonych folderów na dysku C:\inetpub\wwwroot.

Nazwy folderów będą zarazem nazwami aplikacji webowych uruchamianych poprzez przeglądarkę, tzn:

- aplikacji serwerowej dawnej aplikacji webowej w tym przypadku jest to DMSApi;
- aplikacji web nowej aplikacji webowej w tym przypadku jest to DMSWeb

Uwaga

Lokalnemu użytkownikowi IUSR należy nadać uprawnienie do katalogu DMSApi!

| Właściwości: DMSApi                                         |                                 |                   |              |           |
|-------------------------------------------------------------|---------------------------------|-------------------|--------------|-----------|
| Oqólne Udostępnianie Za                                     | bezpieczenia                    | Poprzednie wersje | Dostos       | owywanie  |
| Nazwa obiektu: C:\inetpub\v                                 | wwwroot\DMS/                    | Арі               |              |           |
| Nazwy grup lub użytkowników                                 | N:                              |                   |              |           |
| 🚨 Administratorzy (PC\Adr                                   | ninistratorzy)                  |                   |              | ^         |
| 🚨 Użytkownicy (PC\Użytko                                    | wnicy)                          |                   |              |           |
| IIS_IUSRS (PC\IIS_IUS                                       | SRS)                            |                   |              |           |
| IrustedInstaller                                            |                                 |                   |              |           |
|                                                             |                                 |                   |              | *         |
| Aby zmienić uprawnienia, klik                               | nij przycisk Ed                 | lytuj.            |              | Edytuj    |
| Uprawnienia dla: IIS_IUSRS                                  | 1                               | Ze                | ezwalaj      | Odmów     |
| Pełna kontrola                                              |                                 |                   | $\checkmark$ | ^         |
| Modyfikacja                                                 |                                 |                   | $\checkmark$ |           |
| Odczyt i wykonywanie                                        |                                 |                   | $\checkmark$ |           |
| Wyświetlanie zawartości fo                                  | olderu                          |                   | $\checkmark$ |           |
| Odczyt                                                      |                                 |                   | ~            |           |
| Zapis                                                       |                                 |                   | ~            | ~         |
| Kliknij przycisk Zaawansowar<br>uprawnień lub ustawień zaav | ie, aby przejść<br>vansowanych. | ć do specjalnych  | Zaa          | wansowane |
|                                                             |                                 | OK Ar             | nuluj        | Zastosu   |

Nadawanie uprawnień do katalogu DMSApi lokalnemu użytkownikowi IUSR

Po uruchomieniu Menedżera Internetowych Usług Informatycznych należy kliknąć w nazwę nazwę serwera i przejść do opcji "Ograniczenia ISAPI i CGI".

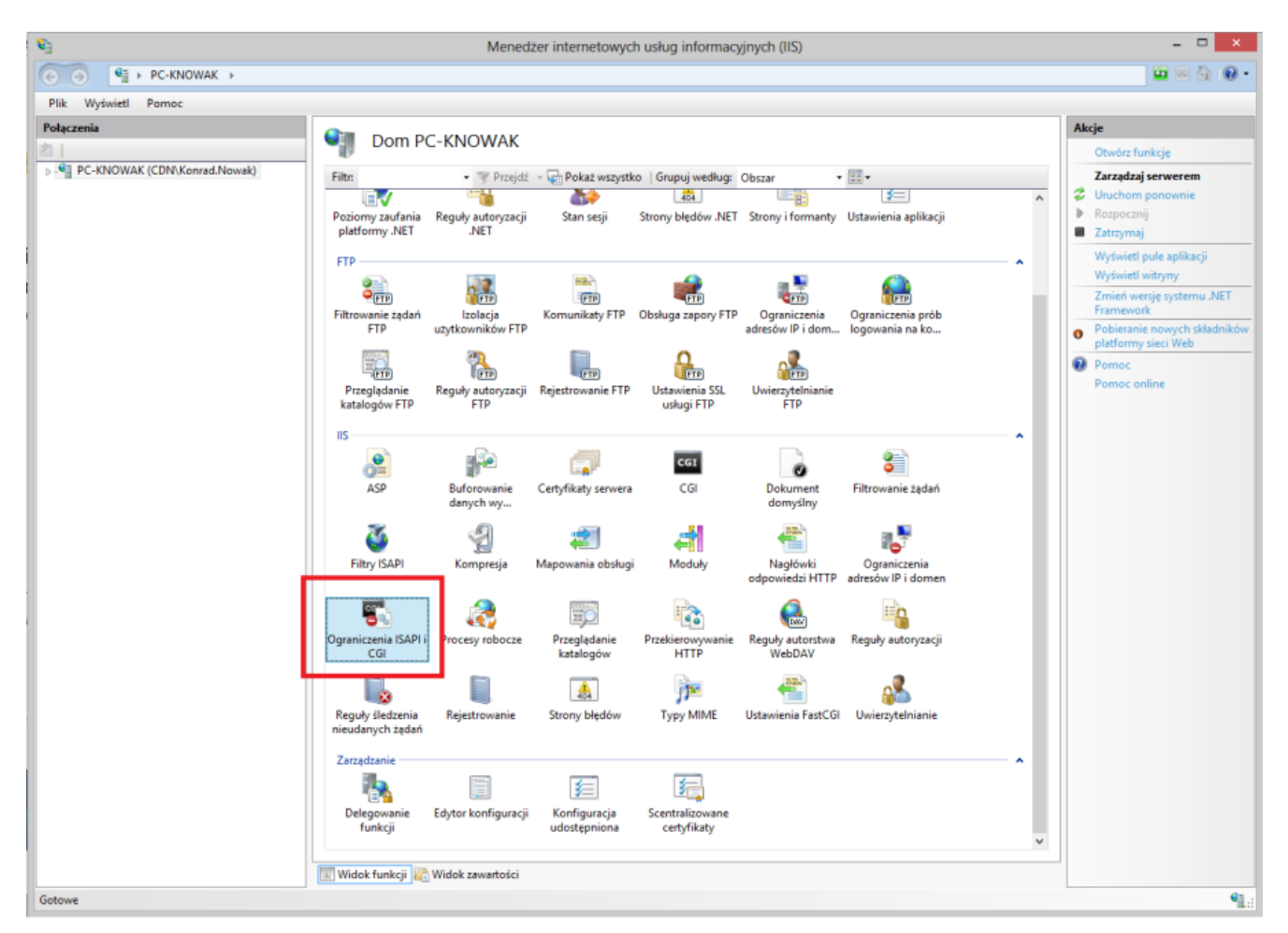

Okno Menadżer internetowych usług informatycznych (IIS)

Dla wpisów z Framework ASP.NetV4.0.\* należy wybrać z menu kontekstowego opcję "Zezwalaj".

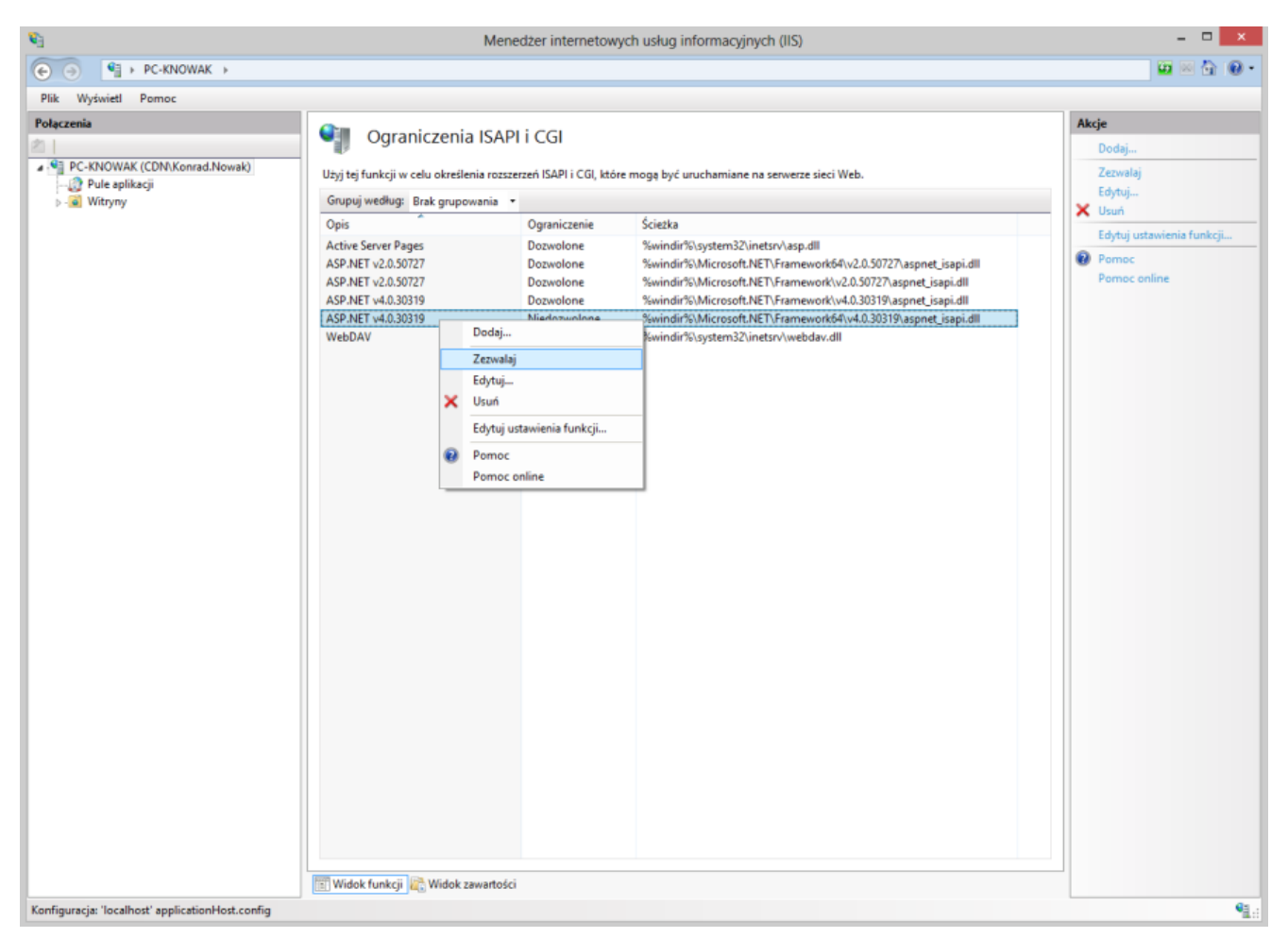

Okno Ograniczenia ISAPI i CGI

W kolejnym kroku należy dodać/wybrać pule aplikacji, na których będą uruchamiane aplikacje Comarch DMS. Nowe pule aplikacji dodajemy klikając prawym przyciskiem myszy na kategorię "Pule aplikacji".

Uwaga Od wersji 2025.0.0 dla aplikacji serwerowej i dla aplikacji WEB wymagane jest skonfigurowanie **osobnych** pul aplikacji

| <b>V</b> ij                                  | Mer                                                                                                    | nedżer internetowy                                                                                                    | ych usług info                                                                   | rmacyjnych (IIS)                                                                                                    |                                                                                                    |                             | - 🗆 🗙                                                                                                    |
|----------------------------------------------|----------------------------------------------------------------------------------------------------|----------------------------------------------------------------------------------------------------|----------------------------------------------------------------------------------|----------------------------------------------------------------------------------------------------|----------------------------------------------------------------------------------------------------|-----------------------------|----------------------------------------------------------------------------------------------------|
| ( → PC-KNOWAK → Pule aplikacji               |                                                                                                    |                                                                                                    |                                                                                  |                                                                                                    |                                                                                                    |                             | 🔯 🖂 🔂 🛛 🕶                                                                                                    |
| Plik Wyświetl Pomoc                          |                                                                                                    |                                                                                                    |                                                                                  |                                                                                                    |                                                                                                    |                             |                                                                                                    |
| Połączenia                                   | Pule aplikacj<br>Ta strona umożliwia wyświetł<br>zawierają jedną lub więcej apl                                       | i<br>anie listy pul aplikacji<br>ikacji i zapewniają izol                                                                    | na serwerze i zarza<br>ację różnych aplił                                        | ądzanie nią. Pule ap<br>cacji.                                                                                         | likacji są skojarzone z procesa                                                                                                    | mi roboczymi,               | Akcje         Image: Solid policy of the second second se |
| Defa      Odśwież     Defa      Spnet_client | Filtr:                                                                                                    | Przejdź - 🙀 Pok                                                                                                    | aż wszystko   Gr                                                                 | upuj według: Brak                                                                                                    | grupowania                                                                                                    | •<br>Aulikasia              | Pomoc online                                                                                                    |
| PulpitKontrahenta                            | Nzzwa<br>Marwa<br>NET v2.0<br>NET v4.5<br>NET v4.5<br>Classic<br>DefaultAppPool<br>PulpitKontrahenta<br>Vidok funkcji | Stan<br>Uruchomione<br>Uruchomione<br>Uruchomione<br>Uruchomione<br>Uruchomione<br>Uruchomione<br>Uruchomione<br>Uruchomione | Wersja arc<br>v2.0<br>v4.0<br>v4.0<br>v4.0<br>v4.0<br>v4.0<br>v4.0<br>v4.0<br>v4 | Zarządzany try<br>Klasyczny<br>Klasyczny<br>Klasyczny<br>Klasyczny<br>Klasyczny<br>Klasyczny<br>Klasyczny<br>Klasyczny | Tozsmość<br>ApplicationPoolldentity<br>ApplicationPoolldentity<br>ApplicationPoolldentity<br>LocalSystem<br>LocalSystem<br>LocalSystem<br>LocalSystem | Aplikacje 0 1 0 1 1 0 1 1 1 |                                                                                                    |
| Gotowe                                       |                                                                                                    |                                                                                                    |                                                                                  |                                                                                                    |                                                                                                    |                             | €1.:                                                                                                    |

Wybór puli dla aplikacji

Pojawi się okno dodawania puli aplikacji. Należy wpisać w nim nazwę puli dla aplikacji serwerowej, np. "DMSapi" i wybrać wersję .NetFramework v4.0 lub wyższą, a następnie ustawić "Zarządzany tryb potokowy" na Zintegrowany i zaznaczyć opcję "Uruchom pulę aplikacji natychmiast".

| ?      | $\times$              |
|--------|-----------------------|
|        |                       |
|        |                       |
|        |                       |
|        | ~                     |
|        |                       |
|        |                       |
| hmiast |                       |
| Anuluj |                       |
|        | ?<br>hmiast<br>Anuluj |

Okno "Dodawanie puli aplikacji" dla aplikacji serwerowej

Następnie w kolejnym oknie dodawania puli należy wpisać nazwę puli dla aplikacji WEB, np. "DMSweb" i wybrać wersję Net Framework v4.0 lub wyższą, a następnie ustawić "Zarządzany tryb potokowy" na Zintegrowany i zaznaczyć opcję "Uruchom pulę aplikacji natychmiast".

| Dod | awanie pu                          | li aplikad | ji      |     | ?      | ×      |  |  |  |  |
|-----|------------------------------------|------------|---------|-----|--------|--------|--|--|--|--|
| Na  | zwa:                               |            |         |     |        |        |  |  |  |  |
| DN  | 1Sweb                              |            |         |     |        |        |  |  |  |  |
| We  | ersja środo                        | wiska .N   | ET CLR: |     |        |        |  |  |  |  |
| .NE | ET CLR v4.                         | 0.30319    |         |     |        | $\sim$ |  |  |  |  |
| Zar | ządzany t                          | ryb poto   | kowy:   |     |        |        |  |  |  |  |
| Zin | ntegrowan                          | у          | $\sim$  |     |        |        |  |  |  |  |
|     | Uruchom pulę aplikacji natychmiast |            |         |     |        |        |  |  |  |  |
|     |                                    | (          | ОК      |     | Anuluj |        |  |  |  |  |
| kno | "Doda                              | wanie      | puli    | apl | ikacj  | i" dl  |  |  |  |  |

aplikacji WEB

Dla wybranych pul należy skonfigurować ustawienia zaawansowane.

Ustawienia zaawansowane

Pojawi się okno, w którym w przypadku każdej puli należy ustawić opcję "Włącz aplikacje 32-bitowe" jako **False**, natomiast jako "Tożsamość" należy ustawić opcję "ApplicationPoolIdentity", a następnie sprawdzić czy pozostałe parametry zostały ustawione jak poniżej:

| - |                                               |                         |       |
|---|-----------------------------------------------|-------------------------|-------|
| / | (Ogólne)                                      |                         | Ţ     |
|   | Długość kolejki                               | 1000                    |       |
|   | Nazwa                                         | DMS                     |       |
|   | Tryb uruchamiania                             | OnDemand                |       |
|   | Wersja środowiska .NET CLR                    | v4.0                    |       |
|   | Włącz aplikacje 32-bitowe                     | False                   |       |
|   | Zarządzany tryb potokowy                      | Integrated              |       |
| , | CPU                                           |                         |       |
|   | Akcja graniczna                               | NoAction                |       |
|   | Interwał graniczny (minuty)                   | 5                       |       |
|   | Koligacja procesorów włączona                 | False                   |       |
|   | Limit (procent)                               | 0                       |       |
|   | Maska koligacji procesorów                    | 4294967295              |       |
|   | Maska koligacji procesorów (opcja 64-bitowa)  | 4294967295              |       |
|   | Model procesów                                |                         |       |
|   | Akcja limitu czasu bezczynności               | Terminate               |       |
|   | Generuj wpis dziennika zdarzeń dla modelu pro | c                       |       |
|   | Limit czasu bezczynności (minuty)             | 20                      |       |
|   | Limit czasu uruchamiania (sekundy)            | 90                      |       |
|   | Limit czasu zamykania (sekundy)               | 90                      |       |
|   | Maksymalna liczba procesów roboczych          | 1                       |       |
|   | Maksymalny czas odpowiedzi polecenia ping (s  | e 90                    |       |
|   | Okres pingowania (sekundy)                    | 30                      |       |
|   | Pingowanie włączone                           | True                    |       |
|   | Tożsamość                                     | ApplicationPoolIdentity | <br>Í |
| 1 | Załaduj profil użytkownika                    | True                    |       |

Ustawienia zaawansowane – wzór

Następnie należy skonwertować katalogi DMSApi (katalog, do którego skopiowano pliki z folderu DMS Workflow Api z pakietu instalacyjnego) i DMSWeb (katalog, do którego skopiowano pliki z folderu DMS Web z pakietu instalacyjnego) na aplikacje i przypisać do nich utworzoną pulę (lub, od wersji 2025.0.0,

### utworzone pule).

| Menedżer internetowych usług informacyjnych (IIS) |                   |                             |                                        |                     |                |                    |              | - 0 ×                  |
|---------------------------------------------------|-------------------|-----------------------------|----------------------------------------|---------------------|----------------|--------------------|--------------|------------------------|
| ← → Pefault Well → Witryny → Default Well         | b Site 🕨 DMSApi 🕨 |                             |                                        |                     |                |                    |              | 😰 🖂 😭 🔞                |
| Plik Wyświetl Pomoc                               |                   |                             |                                        |                     |                |                    |              |                        |
| Połączenia                                        | Dom D             | MSAni                       |                                        |                     |                |                    |              | Akcje                  |
| 2                                                 |                   | ino/ipi                     |                                        |                     |                |                    |              | 🔉 Eksploruj            |
| NBAZOR (CD\anna.zor)                              | Filtr             | <ul> <li>Przeidź</li> </ul> | - Rokaż wszyst                         | ko Grupui według:   | Obszar         | - <u>-</u>         |              | Edytuj uprawnienia     |
|                                                   |                   | P                           | ······································ |                     |                |                    | • •          | Zarządzaj folderem     |
| V O Default Web Site                              | ASP.INET          |                             |                                        | -                   |                |                    | - <b>^ ^</b> | Przegladanie folderu   |
| ani22                                             | ab                | 07                          |                                        |                     |                | L. 😤 🔒             |              | Przegladaj *:80 (http) |
| > - aspnet_client                                 | Ciagi połaczenia  | Dostawcy                    | Globalizacja                           | Klucz komputera     | Kompilacja     | Poczta e-mail SMTP |              |                        |
| > - 🛗 bin                                         |                   | · · · · ·                   | platformy .NET                         |                     | platformy .NET |                    |              | Pomoc                  |
| > - 🛅 Charts                                      |                   |                             |                                        | T                   |                |                    |              |                        |
| > - Content                                       |                   |                             |                                        |                     | <u> </u>       | 404                |              |                        |
| > - Controls                                      | Poziomy zaufania  | Profil platformy            | Reguły autoryzacji                     | Role platformy .NET | Stan sesji     | Strony błędów .NET |              |                        |
| > - [] dezuzsi i                                  | platformy .NET    | .NET                        | .NET                                   |                     |                |                    |              |                        |
| > - i dms2                                        |                   |                             | <u></u>                                |                     |                |                    |              |                        |
| > - 🖗 dms202310                                   |                   | <b>y</b> =                  | 127                                    |                     |                |                    |              |                        |
| > - 🔐 dms202311                                   | Strony i formanty | Ustawienia aplikacji        | Użytkownicy                            |                     |                |                    |              |                        |
| > - 🔐 dms202312c                                  |                   |                             | platformy .NEI                         |                     |                |                    |              |                        |
| > - 🔐 dms202312pow                                | IIS               |                             |                                        |                     |                |                    |              |                        |
| > - If dms2024wersjal                             |                   |                             |                                        |                     | A              |                    |              |                        |
| > DMSAp:                                          |                   |                             | ø                                      | •                   | ¥2             |                    |              |                        |
| > 🛅 dmsch 🔉 Eksploruj                             | ASP               | Buforowanie                 | Dokument                               | Filtrowanie żądań   | Kompresja      | Mapowania obsługi  |              |                        |
| > - 🔐 dmsklit Edytuj uprawnienia                  |                   | danych wy                   | domysiny                               |                     |                |                    |              |                        |
| > 🔐 dmslite 🔗 Konwertui na aplikacie              |                   | B20-                        |                                        |                     |                | -                  | - 11         |                        |
| > if dmsser Dodai aplikacie                       |                   |                             |                                        |                     | 404            | 7                  |              |                        |
| >                                                 | Moduły            | Nagłówki<br>odpowiedzi HTTP | Przeglądanie<br>katalogów              | Rejestrowanie       | Strony błędów  | Typy MIME          |              |                        |
|                                                   |                   | caponiculi i i i i          | Ratarogow                              |                     |                |                    |              |                        |
| > 💮 Docum Zarządzaj folderem                      |                   | Q                           |                                        |                     |                |                    |              |                        |
| > 💮 Docum 🔯 🛛 Odśwież                             | RI Rewrite        | Ustawienia                  | Uwierzytelnianie                       |                     |                |                    | ~            |                        |
| > 🔐 Docum Przełącz do widoku zawartoś             | ci                |                             |                                        |                     |                |                    |              | ]                      |
|                                                   | lok funkcji 🖉     | Widok zawartości            |                                        |                     |                |                    |              |                        |
| Gotowe                                            |                   |                             |                                        |                     |                |                    |              | 4                      |

Konwertowanie katalogu DMSApi na aplikację

| Menedżer internetowych usług informacyjnych (IIS)                                                                                                    | h Site ► DMSWeb ►                  |                             |                                |                                                                                                    |                              |                           |     | - 0 ×                                                         |
|----------------------------------------------------------------------------------------------------|------------------------------------|-----------------------------|--------------------------------|----------------------------------------------------------------------------------------------------|------------------------------|---------------------------|-----|---------------------------------------------------------------|
| Plik Wyświetl Pomoc                                                                                                    |                                    |                             |                                |                                                                                                    |                              |                           |     |                                                               |
| Połączenia                                                                                                    | Dom D                              | MSWeb                       |                                |                                                                                                    |                              |                           |     | Akcje                                                         |
| NBAZOR (CD\anna.zor)      Dule aplikacji      -     Witryny                                                                                                    | Filtr:<br>ASP.NET                  | <ul> <li>Przejdź</li> </ul> | Pokaż wszystł                  | co Grupuj według:                                                                                                    | Obszar                       | •                         | • • | Edytuj uprawnienia<br>Zarządzaj folderem                      |
| Offault Web Site     Offault Web Site     Offault Web Site     Offault Site     Offault Site     Offaul      | Ciągi połączenia                   | Dostawcy                    | Globalizacja<br>platformy .NET | Klucz komputera                                                                                                    | Kompilacja<br>platformy .NET | Poczta e-mail SMTP        |     | Przeglądanie folderu       Przeglądaj *:80 (http)       Pomoc |
| >                                                                                                    | Poziomy zaufania<br>platformy .NET | Profil platformy<br>.NET    | Reguły autoryzacji<br>.NET     | Role platformy .NET                                                                                                    | Stan sesji                   | 404<br>Strony błędów .NET |     |                                                               |
| >                                                                                                    | Strony i formanty                  | Ustawienia aplikacji        | Użytkownicy<br>platformy .NET  |                                                                                                    |                              |                           |     |                                                               |
| >                                                                                                    | ASP                                | Buforowanie<br>danych wy    | Dokument<br>domyślny           | Caracteria de la construcción de la construcción de | Kompresja                    | 📰<br>Mapowania obsługi    |     |                                                               |
| Amskreight      Amskreight      Eksploruj     Edytuj uprawnienia                                                                                                    | <b>a</b>                           |                             |                                |                                                                                                    | 404                          |                           |     |                                                               |
| > Importanti provinci provinci | Noduły                             | Nagłówki<br>odpowiedzi HTTP | Przeglądanie<br>katalogów      | Rejestrowanie                                                                                                    | Strony błędów                | Туру МІМЕ                 |     |                                                               |
| > - Docume Dodaj katalog wirtualny<br>> - Docume Zarządzaj folderem                                                                                                    | Perurite                           | Uctawienia                  | Liviers telnianie              |                                                                                                    |                              |                           | ~   |                                                               |
| > - Docume<br>> - Docume 20 Odśwież                                                                                                    | ik funkcji 🧧                       | Widok zawartości            |                                |                                                                                                    |                              |                           |     |                                                               |
| Gotowe Przełącz do widoku zawarto                                                                                                    | ości                               |                             |                                |                                                                                                    |                              |                           |     | G                                                             |

Konwertowanie katalogu DMSWeb na aplikację

Uwaga

Konieczne jest, aby aplikacje: serwerowa i web znajdowały się na tej samej witrynie

Uwaga

Zalecana jest instalacja Comarch DMS jako aplikacji w witrynie (np. w witrynie Default Web Site) , a nie jako odrębnej witryny.

| Dodawanie aplikacji               |                               |                 |    | ?       | × |
|-----------------------------------|-------------------------------|-----------------|----|---------|---|
| Nazwa witryny:<br>Ścieżka:        | Default Web Site<br>/         | e               |    |         |   |
| Alias:                            |                               | Pula aplikacji: |    |         |   |
| DMSApi                            |                               | DMSapi          |    | Wybierz |   |
| Przykład: sprzedaż                |                               |                 |    |         |   |
| Ścieżka fizyczna:                 |                               |                 |    |         |   |
| C:\inetpub\wwwr                   | oot\DMSApi                    |                 |    |         |   |
| Uwierzytelnianie p<br>Połącz jako | rzekazywane<br>Testuj ustawio | enia            |    |         |   |
| Włącz wstępne                     | ładowanie                     |                 |    |         |   |
|                                   |                               |                 | ОК | Anuluj  |   |

Okno dodawania aplikacji DMSApi

| Dodawanie aplikacji ?           | × |
|---------------------------------|---|
|                                 |   |
|                                 |   |
| Nazwa witryny: Default Web Site |   |
| Ścieżka: /                      |   |
| Alias: Pula aplikacji:          |   |
| DMSWeb DMSweb Wybierz           |   |
| Przykład: sprzedaż              |   |
| Ścieżka fizyczna:               |   |
| C:\inetpub\wwwroot\DMSWeb       |   |
| Uwierzytelnianie przekazywane   |   |
| Połącz jako Testuj ustawienia   |   |
| Włącz wstępne ładowanie         |   |
| OK Anului                       |   |
|                                 |   |

Okno dodawania aplikacji DMSWeb

### Przygotowanie baz danych

W kolejnym kroku instalacji należy przygotować bazę danych dla aplikacji Comarch DMS.

Aby utworzyć nową bazę danych Comarch DMS, należy uruchomić program Microsoft SQL Server Management Studio i za pomocą opcji "New Database" wykreować nową bazę.

Pojawi się okno, w którym należy podać nazwę bazy danych.

| Ē                                                                                                    |                    | New       | Database                                                     |                   | _ <b>- ×</b>             |     |
|----------------------------------------------------------------------------------------------------|--------------------|-----------|--------------------------------------------------------------|-------------------|--------------------------|-----|
| Select a page                                                                                                    | 🕵 Script 💌 🛐       | Help      |                                                              |                   |                          |     |
| Options                                                                                                    | Database name:     |           | ERPOI                                                        | D Firma           |                          | 1   |
|                                                                                                    | Owner:             |           | <defau< td=""><td> t&gt; </td><td></td><td>i I</td></defau<> | t>                |                          | i I |
|                                                                                                    | ✓ Use full-text in | dexing    |                                                              |                   |                          | ʻ   |
|                                                                                                    | Database files:    |           |                                                              |                   |                          |     |
|                                                                                                    | Logical Name       | File Type | Filegroup                                                    | Initial Size (MB) | Autogrowth / Maxsize     | ]   |
|                                                                                                    | ERPOD_Firma        | Rows      | PRIMARY                                                      | 5                 | By 1 MB, Unlimited       |     |
|                                                                                                    | ERPOD_Fir          | Log       | Not Applica                                                  | ble 2             | By 10 percent, Unlimited |     |
|                                                                                                    |                    |           |                                                              |                   |                          |     |
| Connection                                                                                                    |                    |           |                                                              |                   |                          |     |
| Server:<br>PC-KNOWAK\SQL<br>Connection:                                                                                                    |                    |           |                                                              |                   |                          |     |
| CDN\Konrad.Nowak                                                                                                    |                    |           |                                                              |                   |                          |     |
| View connection properties                                                                                                    |                    |           |                                                              |                   |                          |     |
| Progress                                                                                                    |                    |           |                                                              |                   |                          |     |
| Ready                                                                                                    | <                  |           |                                                              |                   | >                        |     |
| Product of the second second s |                    |           |                                                              | Add               | Remove                   |     |
|                                                                                                    |                    |           |                                                              |                   | OK Cancel                |     |

Tworzenie bazy w Microsoft SQL Serwer Management Studio

# Konfiguracja pliku web.config

Uwaga

Comarch DMS może pracować w trybie jednofirmowym lub wielofirmowym. Niektóre ustawienia pliku Web.config w trybie wielofirmowym są nieużywane i nie ma potrzeby ich definiowania. Tryb pracy (jedno/wielofirmowy) ustawiany jest w kluczu

<add key="MultiCompany" value="" />.

W pliku konfiguracyjnym Web.config znajdującym się w katalogu C:\inetpub\wwwroot\{nazwa aplikacji serwerowej} należy wprowadzić następujące informacje: Definicje connection stringów używane w obu trybach:

 W kluczu "strConnectDMS" należy wprowadzić connection string do bazy danych Comarch DMS.

Definicje connection stringów używane w trybie jednofirmowym:

- W kluczu "strConnectERPComp" należy wprowadzić connection string do bazy Comarch ERP XL lub bazy firmowej Comarch ERP Optima / Comarch ERP Altum. Klucz jest wymagany do poprawnego działania integracji.
   Wprowadzenie klucza nie jest wymagane, jeżeli Comarch DMS pracuje w trybie wielospółkowym.
- W kluczu "strConnectERPConfl" należy wprowadzić connection string do bazy konfiguracyjnej Comarch ERP Optima lub Comarch ERP Altum. Klucz ten jest wymagany po poprawnego działania integracji Comarch DMS z Comarch ERP Optima lub Comarch ERP Altum. Klucz jest również wymagany w trybie chmurowym Comarch ERP Optima. Wprowadzenie klucza nie jest konieczne w przypadku pracy Comarch DMS w trybie wielofirmowym.

#### Definicje connection stringów używane w trybie wielofirmowym:

 Klucze "strConnectERPConf2", "strConnectERPConf3" itd. mogą być używane w trybie chmurowym Comarch ERP Optima. Poprzez wprowadzenie connection stringów możliwe jest dodanie kilku baz konfiguracyjnych, które dostępne będą w Comarch DMS w oknie definiowanie połączeń spółki z bazą ERP.

Uwaga

Od wersji 2024.0.0 instalator szyfruje connection strings w pliku Web.config w katalogu aplikacji serwerowej (dawnej web).

Ustawienia kluczy używane w obu trybach:

- <add key="Version" value="5048495746514648" /> parametr określający numer wersji Comarch DMS.
- <add key="DefaultAppMarket" value="PL" /> parametr dodany w wersji 2025.0.0; od tego parametru jest zależna nazwa systemu wyświetlana w aplikacjach (zob. Zmiana nazwy systemu w zależności od rynku, na którym będzie sprzedawany ). Parametr może przyjmować następujące wartości:
  - "PL" w takim przypadku produkt jest dedykowany na rynek polski – w systemie wyświetlane są nazwy "Comarch DMS" i "Repozytorium"
  - "Other" w takim przypadku produkt jest dedykowany na rynki inne niż polski – w systemie wyświetlane są nazwy "Comarch BPM" i "Archive"
- <add key="WorkMode" value="XL" /> określenie współpracy Comarch DMS z systemami ERP,
  - dla Comarch ERP Optima wartość
     "Optima",
  - dla Comarch ERP XL wartość = "XL",
  - dla Comarch ERP Altum wartość
     "Altum",
  - bez współpracy z systemem EPR wartość = "Standalone".
- <add key="MultiCompany" value="false" /> ustawienie trybu pracy jednofirmowy (false) i wielofirmowy (true).
- <add key="MaximumNumberOfControlCardColumns" value="10" /> – definicja maksymalnej liczby kolumn karty obiegu, która będzie dostępna w konfiguracji typu obiegu.
- <add key="PremiumFunctionality" value="true" /> klucz odpowiada za dostęp do funkcjonalności modelowania procesów w Comarch DMS za pomocą kodu w języku C#. Wartość "true" – funkcjonalność dostępna, wartość "false" – funkcjonalność niedostępna.

- -<add key="LicenceKeyServerDMS" value="nazwa serwera klucza DMS" /> – należy wpisać nazwę serwera licencji dla aplikacji Comarch DMS.
- <add key="ShowChangeLanguage" value="true" /> wartość "true" włącza możliwość wyboru języka pracy aplikacji Comarch DMS w oknie logowania. Wartość "false" wyłącza tą możliwość.
- <add key="UseStrongPassword" value="false" /> wartość "true" wymusza stosowanie polityki mocnych haseł przez operatorów Comarch DMS (min 8 znaków, wielka litera, znak specjalny).
- <add key="ExternalRegistrationEnabled" value="false" /> — wartość "true" klucza umożliwia rejestrowanie użytkowników z poziomu aplikacji web i aktywuje funkcje wpisywane do tabeli do.DF\_ConfOSEmployeesQueue – tabeli z danymi rejestracji użytkowników. Okno rejestracji można wyświetlić po dodaniu do adresu aplikacji członu "/ExternalRegistration", np. http://localhost/DMS/ExternalRegistration. Wartość klucza = "false" oznacza, że rejestracja użytkowników w aplikacji web jest niemożliwa.
  - <add key="TaxPayerIdRequired" value="false" /> – klucz określa, czy użytkownik będzie musiał podać NIP podczas rejestracji. Wartość "true" oznacza konieczność podania NIP, wartość "false" oznacza brak konieczności.
  - ∎ <add

key="PersonalDataProcessingConse
ntRequired" value="false" /> klucz określa, czy w oknie
rejestracji będzie wyświetlany
parametr "Akceptuję regulamin
oraz zapoznałem się z informacją
o przetwarzaniu danych

osobowych". Wartość "true" spowoduje, że parametr będzie wyświetlany, a jego zaznaczenie będzie wymagane do rejestracji Tekst regulaminu konta. i informacji o przetwarzaniu osobowych danych należy wprowadzić odpowiednio do plików gdpr pl.txt Rules pl.txt i znajdujących się w folderze TextResources. Wartość "false" powoduje, że parametr nie jest wyświetlany i jego zaznaczenie nie jest wymagane do rejestracji.

∎ < a d d

key="WorkingConditionsAcceptance **Required**" value="false" /> klucz określa, czy w oknie rejestracji będzie wyświetlany parametr "Akceptuję warunki pracy". Wartość "true" powoduje, że parametr będzie wyświetlany, iego zaznaczenie będzie а wymagane do rejestracji konta. Treść informacji o warunkach pracy należy wprowadzić do pliku workingConditions pl.txt W folderze TextResources. Wartość "false" powoduje, że parametr nie jest wyświetlany i jego zaznaczenie nie jest wymagane do rejestracji.

| ightarrow () localhost/Standalone/ExternalRegistration                                | A» | ର 🗘   | €≡                                       | Ē             |          |  |
|---------------------------------------------------------------------------------------|----|-------|------------------------------------------|---------------|----------|--|
| Załóż konto                                                                           |    |       |                                          |               |          |  |
| Witaj w Comarch Document Management System                                            |    |       |                                          | 2             |          |  |
| Imię i nazwisko                                                                       |    |       |                                          | A             |          |  |
| Email                                                                                 |    |       |                                          |               | a series |  |
| Login                                                                                 | X  |       |                                          |               |          |  |
| Haslo                                                                                 |    | 199 A |                                          |               |          |  |
| NIP*                                                                                  |    |       | 1. 1. 1. 1. 1. 1. 1. 1. 1. 1. 1. 1. 1. 1 |               |          |  |
| *Pole nieobowiązkowe                                                                  |    |       |                                          | States of the |          |  |
| Akceptuję regulamin oraz zapoznałem się z informacją o przetwarzaniu danych osobowych |    |       |                                          |               |          |  |
| Akceptuję warunki pracy                                                               |    |       |                                          |               |          |  |
| Masz już konto? Zaloguj się Zarejestruj się                                           |    |       |                                          |               |          |  |
| Polski 🔻                                                                              |    |       |                                          |               |          |  |

Rejestracja użytkownika w DMS z poziomu aplikacji web, gdy parametr "TaxPayerIdRequired" value="false" />, "PersonalDataProcessingConsentRequired" value="true" /> i parametr "WorkingConditionsAcceptanceRequired" value="true"

### Uwaga

Do właściwego działania rejestracji użytkownika z poziomu aplikacji web konieczne jest poprawne wypełnienie przez administratora pól sekcji *Ustawienia konta pocztowego* w ramach

zakładki Ustawienia 🏾 🍄 w aplikacji desktopowej

- <add key="DocumentListDateRange" value="150" /> możliwość zdefiniowania filtra zawężającego wyszukiwanie dokumentów, dla których przekazanie do kolejnego etapu odbyło się określoną ilość dni temu. Wartość klucza odpowiada liczbie dni. Niezależnie od ustawienia, operator może usunąć lub zmienić zdefiniowany filtr. Ustawienie wartość = 0 wyłącza domyślny filtr.
- <add key="ERPXLCloud" value="false" /> wartość "true" umożliwia współpracę Comarch DMS z Comarch ERP XL w trybie chmurowym.

- -<add key="OptimaCloudMode" value="false" /> wartość "true" umożliwia współpracę Comarch DMS z Comarch ERP Optima w trybie chmurowym.
- <add key="ACDFolderPathsDestination" value="Registry" />
   – parametr dostępny od wersji 2023.1.0; umożliwia wybór
   miejsca zapisu ścieżek punktów ACD. Klucz może
   przyjmować wartości:
  - Registry wartość domyślna, oznaczająca, że ścieżki punktów ACD będą zapisywane w rejestrze (jak dotychczas) .
  - Database- wartość oznaczająca, że ścieżki punktów ACD będą zapisywane w bazie danych w tabeli do.DF\_ConfAPFolderPaths

Uwaga

Jeśli użytkownik pierwszy raz zmienia wartość klucza na "Database", wówczas przy pierwszym ładowaniu widoku punktów ACD wszystkie dane z rejestru zapisują się do bazy. Natomiast przy zmianie wartości z "Database" na "Registry" dane z bazy nie są automatycznie przepisywane do rejestru.

#### Uwaga

W wersji 2024.3.1 klucz ACDFolderPathsDestination został usunięty z pliku web.config – od tej wersji włącznie ścieżki punktów ACD są zapisywane w bazie danych.

-<add key="AskAboutDocumentSave" value="True" /> – parametr odpowiedzialny za wyświetlanie komunikatów z pytaniem "Czy zapisać zmiany?" na szczegółach dokumentów Comarch DMS. W przypadku ustawienia value="True", komunikaty będą wyświetlane w aplikacji, w przypadku value="False" komunikaty nie będą wyświetlane w aplikacji.

Uwaga

Gdy wartość klucza "AskAboutDocumentSave" zostanie ustawiona

na "False", w ustawieniach typu obiegu nie będzie możliwe włączenie funkcjonalności automatycznego zapisu po zainicjowaniu dokumentu.

- <add key="CombinationCompanies" value="false"/> klucz odpowiada za możliwość ustawienia różnych spółek dla kontrolek na definicji obiegu. Wyłączona możliwość ustawienia różnych spółek dla wszystkich kontrolek: value = "false", włączona: value = "true".
- <add key="DocumentCounterMinutesInterval" value="1"/> parametr odpowiedzialny za wyświetlanie liczby dokumentów utworzonych w ramach danego typu obiegu, liczba dokumentów prezentowana jest w nawiasie obok każdego typu obiegu na drzewie typów obiegów. Domyślnie funkcjonalność jest włączona z wartością 1, czyli odświeżenie danych o liczbie dokumentów w ramach danego typu/grupy typów obiegu odbywa się co 1 minutę. Klucz może przyjmować wartości:
  - "-1" wartość oznaczająca, że funkcjonalność jest wyłączona, na drzewie typów obiegów nie są prezentowane wartości z liczbą dokumentów.
  - "0" wartość oznaczająca, że funkcjonalność jest włączona i sumowanie liczby dokumentów odbywa się przy każdym wejściu na listę dokumentów
  - "<liczba całkowita>" wartość oznaczająca, że funkcjonalność jest włączona, wpisana liczba określa wyrażony w minutach czas, po którym nastąpi automatyczne odświeżenie danych.
- -<add key = "MailSendingInterval" value="1" /> parametr, w którym operator określa, jak często baza danych będzie sprawdzać, czy są nowe maile (w minutach)

• <add key = "DeleteMailsAfterSending" value="False" /> – od wersji 2022.0.3 parametr, w którym operator określa, czy wiadomości email po wysłaniu powinny być usuwane czy zachowywane w tabelach. Klucz może przyjmować wartości:

- "False" wartość oznaczająca, że zarówno maile, jak I załączniki zostaną zarchiwizowane w tabelach po wysłaniu
- "True" wartość oznaczająca, że zarówno maile, jak i załączniki zostaną usunięte po wysłaniu
- <add key="NotAllowedFileExtensionsDM" value="" /> parametr, w ramach którego można wpisać rozszerzenia plików, które mają być zabronione przy dodawaniu nowych dokumentów do Managera Dokumentów. Domyślnie wartość klucza jest pusta – jeśli nie zostanie uzupełniona przez administratora, możliwe będzie dodawanie plików z każdym rodzajem rozszerzenia.
- •<!- <add key="XLAPIOpeHaslo" value="haslo" / />-> musi pozostać zakomentowane. Parametr aktywny jeżeli ustawiono <add key="WorkMode" value="XL" />. Umożliwia pracę na wspólnym haśle podczas generowania dokumentów.

#### Uwaga

Odkomentowanie klucza o nazwie"XLAPIOpeHaslo" spowoduje zamianę wszystkich haseł operatorów Comarch ERP XL na hasło ustawione w kluczu.

- <add key="DestinationAttachmentsWorkflow" value="D0" /> — parametr umożliwia wybór bazy, w której przechowywane będą załączniki dodane do dokumentów:
  - baza DMS value = "DO",
    baza ERP XL value = "XL",

- usługa IBARD value = "IBARD".
- -<add key="DestinationAttachmentsRepository" value="D0" /> – parametr umożliwia wybór bazy, w której przechowywane będą pliki dodane do Managera dokumentów lub usługi Comarch DMS Repozytorium:

• baza DMS - value = "D0",

- usługa IBARD value = "IBARD".
- -<add key="OCRComarchUri" value="Comarch OCR Uri" /> adres serwera usługi Comarch OCR, na który wysyłane są pliki do rozpoznania w Comarch OCR.
- <add key="OCRComarchTimeout" value="15" /> wartość to wyrażony w minutach czas, po którym przetwarzanie pliku zostanie przerwane i wyświetlony zostanie błąd (!), a program przejdzie do przetwarzania następnego dokumentu w kolejce.
- <add key="Comarch2FAUri" value="Comarch 2FA Uri" /> adres usługi 2FA z Comarch ERP Optima.
- add key="KSeFWorkMode" value="Demo" /> klucz wprowadzony w wersji 2024.0.1; umozliwia określenie, czy Firma testuje funkcjonalność wysyłania faktur do KSeF, czy korzysta z niej produkcyjnie. Klucz może przybierać jedną z następujących wartości:

**1.Demo** – wartość domyślna; w przypadku wprowadzenia takiej wartości praca z systemem KSeF odbywa się w trybie Demo;

**2.Production** – w przypadku wprowadzenia takiej wartości praca z systemem KSeF odbywa się w trybie Produkcyjnym, czyli wersji produkcyjnej systemu;

**3.Test** – w przypadku wprowadzenia takiej wartości praca z systemem KSeF odbywa się w trybie testowym.

W kwestii różnic pomiędzy powyższymi trybami zob. <u>Przełączanie</u> <u>trybu pracy z KSeF</u>

• <add key="EDorAuthApiUrl"
value="https://ow.edoreczenia.gov.pl/auth/realms/EDOR"
/> - klucz dodany w wersji 2024.1.0 związany z

integracją z usługą e-Doręczenia; w kluczu znajduje się adres potrzebny do uzyskania tokenu dostępowego do API Search Engine i User Agent;

- <add key="EDorUserAgentApiUrl" value="https://uaapi-ow.poczta-polska.pl/api/v2" /> klucz dodany w wersji 2024.1.0 związany z integracją z usługą e-Doręczenia; w ramach klucza określony jest endpoint dla API Search Engine;
- <add key="EDorSearchApiUrl" value="https://ow.edoreczenia.gov.pl/api/se/v2″ /> – klucz dodany w wersji 2024.1.0 związany z integracją z usługą e-Doręczenia; w ramach klucza określony jest endpoint dla API User Agent;

#### Uwaga

W przypadku **korzystania ze środowiska testowego dla usługi e-Doręczenia** należy zmodyfikować wartości kluczy, które dotyczą e-Doręczeń, jak na poniższej ilustracji:

<!-- Website to get access token for API Search Engine and API User Agent e-Doreczenia -->
<add key="EDorAuthApiUrl" value="https://int-ow.edoreczenia.gov.pl/auth/realms/EDOR" />
<!-- Endpoint for API User Agent -->
<add key="EDorUserAgentApiUrl" value="https://uaapi-int-ow.poczta-polska.pl/api/v2" />
<!-- Endpoint for API Search Engine -->
<add key="EDorSearchApiUrl" value="https://int-ow.edoreczenia.gov.pl/api/se/v2" />
<add key="EDorSearchApiUrl" value="https://int-ow.edoreczenia.gov.pl/api/se/v2" />
<add key="EDorSearchApiUrl" value="https://int-ow.edoreczenia.gov.pl/api/se/v2" />
</add key="EDorSearchApiUrl" value="https://int-ow.edoreczenia.gov.pl/api/se/v2" />
</add key="EDorSearchApiUrl" value="https://int-ow.edoreczenia.gov.pl/api/se/v2" />
</add key="EDorSearchApiUrl" value="https://int-ow.edoreczenia.gov.pl/api/se/v2" />
</add key="EDorSearchApiUrl" value="https://int-ow.edoreczenia.gov.pl/api/se/v2" />
</add key="EDorSearchApiUrl" value="https://int-ow.edoreczenia.gov.pl/api/se/v2" />
</add key="EDorSearchApiUrl" value="https://int-ow.edoreczenia.gov.pl/api/se/v2" />
</add key="EDorSearchApiUrl" value="https://int-ow.edoreczenia.gov.pl/api/se/v2" />
</add key="EDorSearchApiUrl" value="https://int-ow.edoreczenia.gov.pl/api/se/v2" />
</add key="EDorSearchApiUrl" value="https://int-ow.edoreczenia.gov.pl/api/se/v2" />
</add key="EDorSearchApiUrl" value="https://int-ow.edoreczenia.gov.pl/api/se/v2" />
</add key="EDorSearchApiUrl" value="https://int-ow.edoreczenia.gov.pl/api/se/v2" />
</add key="EDorSearchApiUrl" value="https://int-ow.edoreczenia.gov.pl/api/se/v2" />
</add key="EDorSearchApiUrl" value="https://int-ow.edoreczenia.gov.pl/api/se/v2" />
</add key="EDorSearchApiUrl" value="https://int-ow.edoreczenia.gov.pl/api/se/v2" />
</add key="EDorSearchApiUrl" value="https://int-ow.edoreczenia.gov.pl/api/se/v2" />
</add key="EDorSearchApiUrl" value="https://int-ow.edoreczenia.gov.pl/api/searchApiUrl" value="https://int-ow.edoreczenia.gov.pl/api/searchApiUrl" value="https://int-ow.edoreczenia.gov.pl/a

- <add key="EDorMaxMessageSize" value="15″ /> klucz dodany w wersji 2024.1.0 związany z integracją z usługą e-Doręczenia; w ramach klucza określony jest maksymalny dopuszczalny rozmiar załączników, które są przesyłane w ramach usługi E-Doręczenia. Aktualnie wartość ta wynosi 15 MB. Klucz nieaktywny w pierwszej wersji funkcjonalności;
- <add key="ChatERPUrl" value="Chat ERP Url" /> klucz dodany w wersji 2024.3.0; w ramach klucza znajduje się adres URL usługi Chat ERP;
- <add key=,ChatERPApiKeyEncrypted" value="zaszyfrowany</pre>

klucz API"/> - klucz dodany w wersji 2024.3.0; w ramach klucza znajduje się zaszyfrowany klucz API - jest to stała wartość, której nie należy edytować;

- -<!- <add key="ERPSQLServer1" value="." /> -> klucz wymagany przy współpracy z Comarch ERP XL w trybie chmurowym (należy odkomentować). Należy zdefiniować serwer dla bazy ERP XL.
- -<!- <add key="ERPSQLServer2" value="." /> -> jeżeli ERP XL w trybie chmurowym pracuje na więcej niż jednym serwerze, należy odkomentować i uzupełnić.
- <add key="DMUsersIdAllowedToReorderDirectiories" value="" /> – wartość klucza określa, którzy operatorzy są uprawnieni do zarządzania układem katalogów na drzewie w Managerze dokumentów. Domyślnie wartość klucza jest pusta, oznacza to, że wszyscy operatorzy mogą zarządzać kolejnością katalogów na drzewie. Jeżeli w kluczu zostaną wskazane identyfikatory operatorów DMS (DCD\_ID), będzie to oznaczać, że jedynie wskazani operatorzy posiadają uprawnienie do reorganizacji struktury katalogów. Identyfikatory operatorów powinny być rozdzielane przecinkiem.
- <add key="CompanyNameSearchModeEnabled" value="false" /> - klucz działa w trybie wielospółkowym, wartość "true" powoduje możliwość zawężania listy wyświetlanych spółek po wpisaniu frazy w okno wyszukiwania. Jeżeli wartość = "false", spółkę należy znaleźć i wybrać z rozwijanej listy.
- <add key="UseRepository" value="false" /> parametr określający, czy do przechowywania dokumentów będzie używany moduł Manager dokumentów (wartość "false"), czy funkcjonalność Comarch DMS Repozytorium (wartość "true").
- <add key="RepositoryUrl" value="" /> w przypadku korzystania z funkcjonalności Comarch DMS Repozytorium, należy wprowadzić adres URL aplikacji

DocumentManager.WebApi,

np. http://localhost/DocumentManager.WebApi

- <add key="WebClientUrl" value="http://<ip serwera>/DocumentWorkflow.Web" /> - wprowadzony w wersji 2024.0.0; klucz, w którym (w przypadku korzystania z funkcjonalności Comarch DMS Repozytorium) należy wprowadzić adres aplikacji nowego klienta web, np. http://localhost/ DocumentWorkflow.Web (w wersjach starszych niż 2024.0.0 w tym miejscu znajduje się klucz <add key="RepositoryClientUrl" value="" /> - w przypadku korzystania z funkcjonalności Comarch DMS Repozytorium,
- należy wprowadzić adres URL aplikacji DocumentManager.WebClient,http://localhost/DocumentManag er.WebClient).
- <add key="PerformanceAnalysisTimeRange" value="1000,5000" /> - klucz dostępny od wersji 2024.0.0; umożliwia zmianę zakresów czasowych informacji prezentowanych na zakładce "Analiza wydajności" w sekcji "Statystyki"
- <add key="MaxLoginAttempts" value="5"/> klucz dostępny od wersji 2024.1.1; w ramach tego klucza należy podać, jaka ma być maksymalna liczba prób logowania dla operatora zanim nastąpi zablokowanie logowania – domyślna wartość to 5 (zob. <u>Blokowanie logowania po</u> kilku nieudanych próbach)
- <add key="LoginBlockTime" value="60"/> klucz dostępny od wersji 2024.1.1; w ramach tego klucza należy podać, po jakim czasie (liczonym w sekundach) operator będzie mógł podjąć kolejną próbę logowania, po tym, jak logowanie zostało zablokowane – domyślna wartość to 60 (zob. <u>Blokowanie logowania po kilku nieudanych próbach</u>)
- <add key="LegacyDocumentManagerAccess" value="false" />
   – klucz dostępny od wersji 2025.1.0;umożliwia dostęp do
   Menadżera dokumentów w aplikacji serwerowej pomimo braku
   możliwości pracy w aplikacji serwerowej. Klucz może
   przyjmować wartości:
  - False wartość domyślna; w takim przypadku

Menadżer dokumentów w aplikacji serwerowej nie jest dostępny, a po przejściu do adresu aplikacji serwerowej wyświetlany jest komunikat "Ta wersja aplikacji Comarch DMS Web nie jest już dostępna" (zob. <u>Dodanie komunikatu informującego o tym, że</u> <u>dawna wersja aplikacji web jest niedostępna</u>);

- True jeśli w ramach klucza wprowadzono taką wartość, wówczas Menadżer dokumentów w aplikacji serwerowej jest dostępny, a po przejściu do adresu aplikacji serwerowej operator może się zalogować – zostanie wówczas otwarte okno, w ramach którego dostępna jest jedynie zakładka "Manager dokumentów"
- <add key="UseNewModeOfDocumentPermissions" value="false" /> - klucz dodany do pliku Web.config w wersji 2024.3.0 (od wersji 2024.2.0 możliwe jest samodzielne dopisanie go w ramach plliku); domyślna wartość to "false" wówczas aplikacja korzysta ze starego mechanizmu uprawnień do dokumentów; jeżeli operator zmieni wartość na "true", wówczas zostaje włączony nowy mechanizm uprawnień do dokumentów (zob. Nowy mechanizm uprawnień do dokumentów)

#### Ustawienia kluczy używane w trybie jednofirmowym:

- <add key="CompanyName" value="<nazwa firmy>" /> można zdefiniować nazwę firmy, która zostanie wyświetlona w aplikacji przed loginem zalogowanego operatora.
- <add key="LicenceKeyServerERP" value="<nazwa serwera klucza ERP>" /> - należy wpisać nazwę serwera licencji dla Comarch ERP XL / Comarch ERP Optima / Comarch ERP Altum.
- <add key="EnableAnaliticDescription" value="false" /> parametr aktywny jeżeli ustawiono <add key="WorkMode" value="XL" />. Umożliwia dekretację kosztów i

generowanie dokumentów.

• <add key="AnalitycalDescriptionWorkMode" value="1" /> parametr określa tryb pobierania wymiarów opisu analitycznego. Klucz przyjmuje następujące wartości:

> • 1 bezpośre dnie pobieran іe wymiarów bazy Z Comarch ERP XL, • 2 - tryb Ζ buforowa niem i doczytyw aniem wymiarów do nowej daty utworzen іa dokument ÓW (tryb, w którym dotychcz as były pobieran е wymiary opisu analityc znego), • 3 - tryb

Ζ buforowa niem, ale bez doczytyw ania wymiarów (warunek W Comarch ERP XL wymiary nie posiadaj ą zakresów czasowyc h).

• <add key="CdnApiVersion" value="20201" /> - nr wersji systemu ERP XL, z którym współpracuje Comarch DMS.

- <add key="UrlERP" value="UrlERP" /> klucz należy uzupełnić przy konfigurowaniu współpracy Comarch DMS z Comarch ERP Enterprise (CEE). Należy wprowadzić adres URL do systemu CEE. np. "https://nazwa\_aplikacji.cisag.com". Nie ma konieczności uzupełniania klucza w przypadku pracy w trybie wielospółkowym.
- <add key="CertificateNameERP" value="CertificateNameERP" /> - należy uzupełnić klucz certyfikatu dla CEE. Nie ma konieczności uzupełniania klucza w przypadku pracy w trybie wielospółkowym.
- <add key="RestServiceERP" value="RestServiceERP" /> w kluczu należy umieścić adres serwisu rest systemu Comarch ERP Enterprise.
- <add key="DatabaseERP" value="DatabaseERP" /> należy wprowadzić nazwę bazy CEE. Nie ma konieczności uzupełniania klucza w przypadku pracy w trybie

wielospółkowym.

- <add key="OrganizationERPId" value="OrganizationERP" />
   - należy wprowadzić unikalny identyfikator (w formie GUID) domyślnej organizacji w CEE. Nie ma konieczności uzupełniania klucza w przypadku pracy w trybie wielospółkowym.
- <add key="OrganizationERPName"
  value="DefaultOrganizationIdentifier" /> należy
  wprowadzić nazwę organizacji nadaną w systemie Comarch
  ERP Enterprise.
- -<!-- <add key="ERPSQLServer1" value="." /> --> klucz wymagany przy współpracy z Comarch ERP XL w trybie chmurowym (należy odkomentować). Należy zdefiniować serwer dla bazy ERP XL.
- <!-- <add key="ERPSQLServer2" value="." /> --> jeżeli ERP XL w trybie chmurowym pracuje na więcej niż jednym serwerze, należy odkomentować i uzupełnić.

### Uruchamianie skryptów

Następnie należy uruchomić skrypty na bazie Comarch DMS.

W katalogu DMS Workflow Api\Sql znajduje się plik **Install.bat**, który służy do instalacji skryptów na bazie Comarch DMS.

Lokalizacja pliku:

katalog z plikami instalacyjnymi \ Comarch DMS {wersja} \ DMS Workflow Api \ Sql \ Install.bat

Aby uruchomić skrypty, należy postępować w jeden z następujących sposobów:

### Sposób 1

Należy uruchomić wiersz polecenia, wpisując cmd w wyszukiwarce w menu "Start" i wybierając opcję "Uruchom jako administrator".

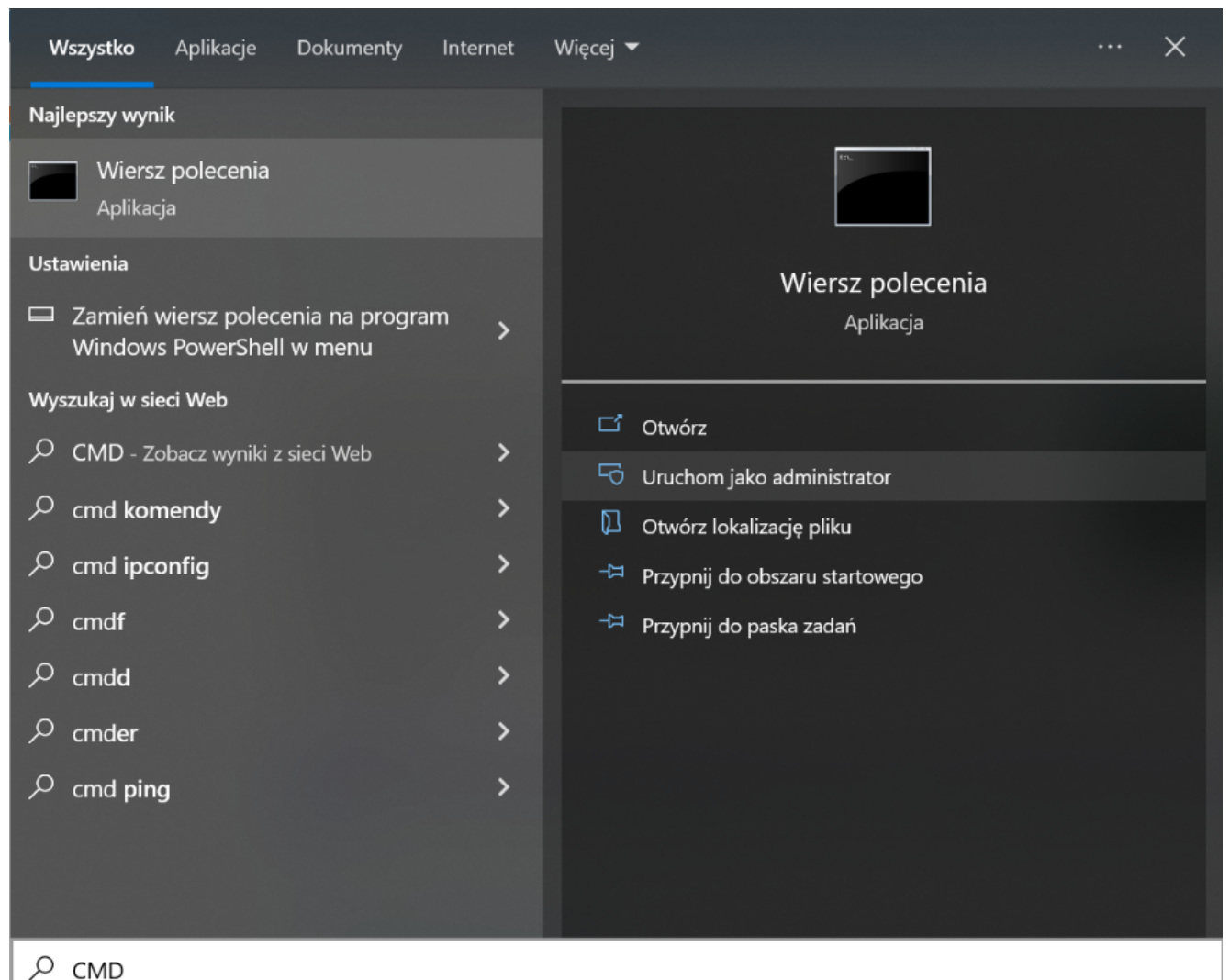

| , \_....\_

Otwieranie wiersza polecenia

Następnie należy wpisać **cd**, nacisnąć spację i podać ścieżkę do lokalizacji pliku **Install.bat** - np. C:\inetpub\wwwroot\DMS Workflow Api\Sql – a następnie nacisnąć **Enter**.

Później należy uruchomić plik z linii poleceń wpisując:

Install.bat <nazwa\_serwera> <nazwa\_bazy\_Comarch\_DMS>

a następnie klikając **Enter** - wówczas zostaną uruchomione skrypty.

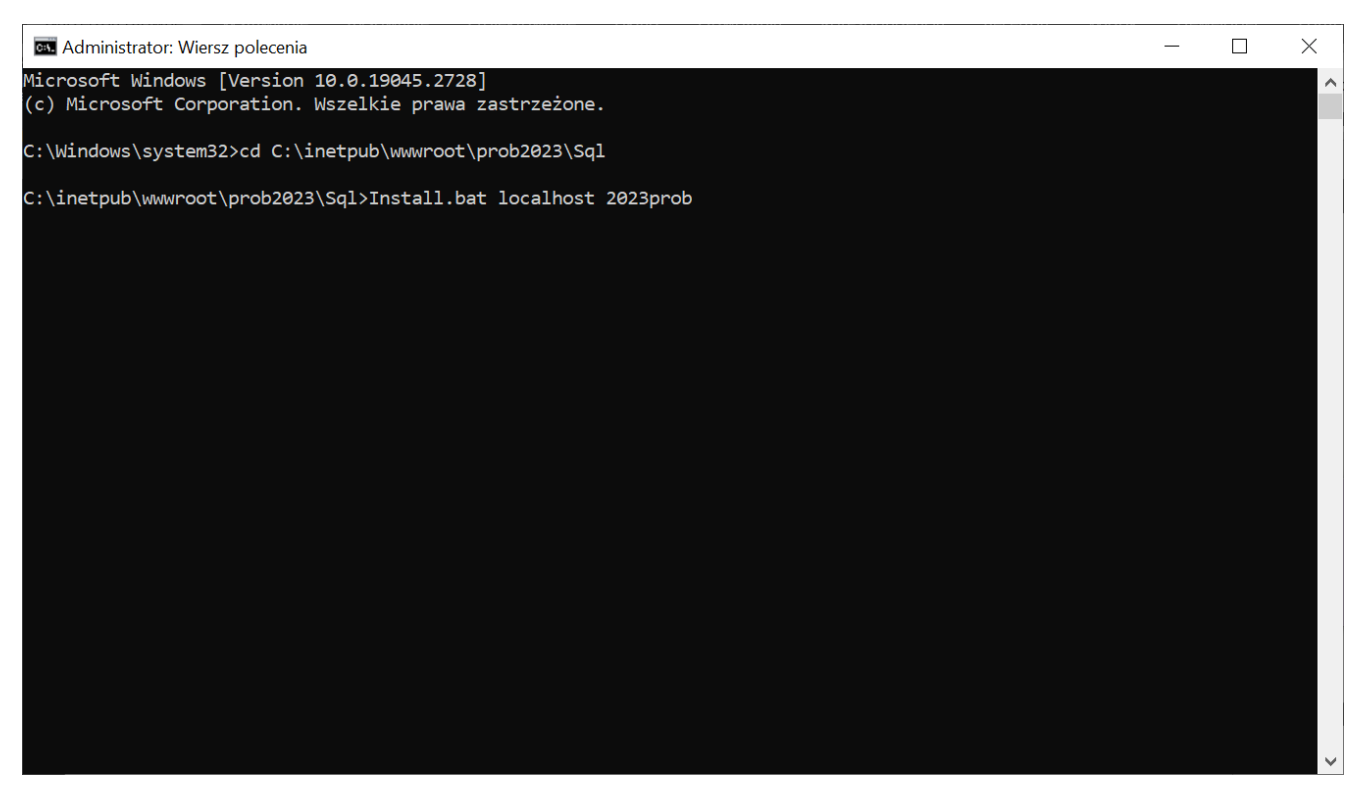

Przykładowy wiersz polecenia do instalacji skryptów na bazie Comarch DMS

Po wykonaniu skryptów należy zamknąć okno Wiersza polecenia.

Przyklad Sposób 2

W katalogu DMS Workflow Api\Sql należy odnaleźć plik Install.bat i otworzyć go do edycji.

| Image: Image: | Zarządzanie<br>Widok Narzędzia aplikac | Sql                                                           |                                                                                                    |                                              |                 | - 0 | ×<br>^ ? |
|----------------------------------------------------------------------------------------------------|----------------------------------------|---------------------------------------------------------------|----------------------------------------------------------------------------------------------------|----------------------------------------------|-----------------|-----|----------|
| Przypnij do paska<br>Szybki dostęp                                                                                                    | Przenieś Kopiuj<br>do v do v Usuń      | Zmień Nowy<br>rozwę folder                                    | Image: Construction of the second second | Zaznacz wszystko                             |                 |     |          |
| Schowek                                                                                                    | Organizowanie                          | Nowy                                                          | Otwieranie                                                                                                    | Zaznaczanie                                  |                 |     |          |
| ← → ~ ↑ 🖡 > Ten komputer > Windo                                                                                                    | ws (C:) » inetpub » ww                 | wroot > dms202311 > Sql                                       |                                                                                                    | <b>ບ</b> , ⊘ Prze                            | szukaj: Sql     |     |          |
| 📌 Szybki dostęp                                                                                                    | Nazwa                                  | Otwórz<br>Edutui                                              |                                                                                                    | lyp<br>Microsoft SOL Server                  | Rozmiar<br>1 KB |     | ^        |
| OneDrive                                                                                                    | pAddAPMailError                        | Drukui                                                        |                                                                                                    | Microsoft SQL Server                         | 1 KB            |     |          |
| 📕 OneDrive - Personal                                                                                                    | pAddAPConfigurat jSendMailToPermitt    | <ul> <li>Uruchom jako administrator</li> <li>7-Zip</li> </ul> | >                                                                                                    | Microsoft SQL Server<br>Microsoft SQL Server | 1 KB<br>4 KB    |     |          |
| Ten komputer                                                                                                    | 🗿 jSendMailToObserv                    | Edit with Notepad++                                           | · · · · ·                                                                                                    | Microsoft SQL Server                         | 4 KB            |     |          |
| Dokumenty                                                                                                    | 🔊 jExpiredEmailsRemi                   | 🖻 Udostępnij                                                  |                                                                                                    | Microsoft SQL Server                         | 4 KB            |     |          |
| 👌 Muzyka                                                                                                    | jDocumentsReminc                       | 🕖 Scan with Anex One                                          |                                                                                                    | Vicrosoft SQL Server                         | 4 KB            |     |          |
| 🧊 Obiekty 3D                                                                                                    | jAutomaticPropaga                      | Scan with Apex One                                            |                                                                                                    | Microsoft SQL Server                         | 4 KB            |     |          |
| 📰 Obrazy                                                                                                    | JAutomaticArchiveL                     | PDF Architect 8                                               |                                                                                                    | Microsoft SQL Server                         | 4 KB            |     |          |
| 🖊 Pobrane                                                                                                    | Install                                | Konwertuj za pomocą PDFCreato                                 | or 👘                                                                                                    | Plik wsadowy Windo                           | 40 KB           |     |          |
| Pulpit                                                                                                    | GetAttachmentsFrc                      | 🚺 Konwertuj tutaj                                             |                                                                                                    | Microsoft SQL Server                         | 1 KB            |     |          |
| 📕 Wideo                                                                                                    | FWorkflowIdExistsIr                    | 🛚 Połącz                                                      |                                                                                                    | Microsoft SQL Server                         | 1 KB            |     |          |
| 😃 Windows (C:)                                                                                                    | 🗐 fSearchValueInMult                   | Udziel dostępu do                                             | >                                                                                                    | Microsoft SQL Server                         | 2 KB            |     |          |
| 🗳 Sieć                                                                                                    | fPrepareSort                           | Przywróć poprzednie wersje                                    | 1                                                                                                    | Microsoft SQL Server                         | 1 KB            |     |          |
|                                                                                                    | fPrepareQueryForP                      | Wyślij do                                                     | >                                                                                                    | Microsoft SQL Server                         | 2 KB            |     |          |
|                                                                                                    | fPrepareMultilineQu                    | Wytnii                                                        |                                                                                                    | Vicrosoft SQL Server                         | 2 KB            |     |          |
|                                                                                                    | fModWorkflowNan                        | Koniui                                                        |                                                                                                    | Microsoft SQL Server                         | 1 KB            |     |          |
|                                                                                                    | I fMinutes loString                    |                                                               |                                                                                                    | Microsoft SQL Server                         | 2 KB            |     |          |
|                                                                                                    | fisi IserStage5                        | Utworz skrot                                                  |                                                                                                    | Vicrosoft SQL Server                         | 1 KB            |     |          |
|                                                                                                    | flsUserStage3                          |                                                               |                                                                                                    | Microsoft SQL Server                         | 1 KB            |     |          |
|                                                                                                    | fiel learStage?                        |                                                               |                                                                                                    | Microsoft SOL Sonvor                         | 2 KB            |     | ~        |
| Elementy: 598 1 zaznaczony element. 39,6 KB                                                                                                    | Stan: 🎎 Udostępnio                     | Właściwości                                                   |                                                                                                    |                                              |                 |     |          |

Wybór pliku "Install.bat" do edycji

Następnie w ramach okna edytora należy uzupełnić dane w następujący sposób:

set SERVER=nazwa\_serwera

SHIFT

```
set DATABASE=nazwa_bazy_Comarch_DMS
```

a następnie zapisać zmiany i zamknąć okno.

| C\inetpub\wwwroot\dms202311\Sql\Install.bat - Notepad++ [Administrator]                    | -    |   | ×  |
|--------------------------------------------------------------------------------------------|------|---|----|
| Plik Edvcia Szukaj Widok Format Składnia Ustawienia Narzedzia Makra Uruchom Wtvczki Okno ? |      |   | х  |
| CAN A B B B A L B B A CAN A CAN B A B B B B B B B B B B B B B B B B B                      |      |   |    |
|                                                                                            |      |   |    |
| installbat 🛛                                                                               |      |   |    |
| 1 set SERVER=localhost                                                                     |      |   | ^  |
| 2 SHIFT                                                                                    |      |   |    |
| 4 4                                                                                        |      |   |    |
| 5                                                                                          |      |   |    |
| 6 sqlcmd -S <b>\$SERVER</b> \$ -d <b>\$DATABASE</b> \$ -E -i 4.Permissions.sql             |      |   |    |
| 7 sqlcmd - S *SERVER* -d *DATABASE* -E -1 1.CreateTables.sql                               |      |   |    |
| s sqlama - S šEKVEKK - d šLATAKASKŠ - E - 1 2.FILITADIS.SGL                                |      |   |    |
| 10 sqlamd - \$ \$SERVER\$ -d \$DATABASE\$ -E -i 5.Types.sql                                |      |   |    |
| 11 sqlcmd -S %SERVER% -d %DATABASE% -E -i 6.CreateIndex.sql                                |      |   |    |
| 12 sqlcmd -S *SERVER* -d *DATABASE* -E -i 9.UpdateVersion.sql                              |      |   |    |
| 13 sqlcmd -S &SERVER& -d &DATABASE& -E -i 11.CreateStatistics.sql                          |      |   |    |
| 14 sqlcmd -S %SERVER% -d %DATABASE% -E -i 12.FillPredefinedWorkflowPatterns.sql            |      |   |    |
| 15 sqlcma -S *SEKVEK* -d *DATAMASE* -E -1 120.FillPredefinedWorK100WPAtternSuite.sql       |      |   |    |
| 10 sqlumu -s ssarvas -u sparvas -t -1 120 rillfredefinedworkfowpatternsyl sql              |      |   |    |
| 18 soland -S *SERVER* -d *DATABASE* -E -i 14.FillPredefinedAPTemplates.sol                 |      |   |    |
| 19 sqlcmd -S &SERVER& -d &DATABASE& -E -i 8.Convert.sql                                    |      |   |    |
| 20                                                                                         |      |   |    |
| 21 rem Funkcje:                                                                            |      |   |    |
| 22 sqlcmd -S %SERVER% -d %DATABASE% -E -i fSearchValueInMultiLine.sql                      |      |   |    |
| 23 sqlcmd -S *SERVER* -d *DATABASE* - E -1 f6etReplacementDcd.sql                          |      |   |    |
| 24 sqloma -S (SERVER) - G (DATABASE) - E -1 IAGNIMETOIME.ql                                |      |   |    |
| 26 sqload -S *SERVER* - d *DATRABSE* - E i factiveStare.sql                                |      |   |    |
| 27 sqlcmd -S *SERVER* -d *DATABASE* -E -i fActiveStage2.sql                                |      |   |    |
| 28 sqlcmd -S %SERVER% -d %DATABASE% -E -i fFirstStage.sql                                  |      |   |    |
| 29 sqlcmd -S *SERVER* -d *DATABASE* -E -i fIsTreeUser.sql                                  |      |   |    |
| 30 sqlcmd -S <b>*SERVER*</b> -d <b>*DATABASE*</b> -E -i fGetTreeTab.sql                    |      |   |    |
| 31 sqlcmd -S \$SERVER\$ -d \$DATABASE\$ -E -i fiSUserStage.sql                             |      |   |    |
| 32 sqland -S *SERVER* -d *DATABASE* -E -i fisUserStade2.sql                                |      |   |    |
| 33 sqlimm - S sparvar - U suffarmass - E - 1 lisberslader.sql                              |      |   |    |
| 35 sqlamd -S \$SERVER\$ -d \$DATABASE\$ -E -i foctUserPositionRelatedWithDepartments.sql   |      |   |    |
| 36                                                                                         |      |   |    |
| 37 sqlcmd -S &SERVER* -d &DATABASE* -E -i fGetWorkflowDocuments.sql                        |      |   |    |
| 38 sqlcmd -S *SERVER* -d *DATABASE* -E -i fCountControlsForWorkflow.sql                    |      |   |    |
| 39 sqlcmd -S <b>%SERVER*</b> -d <b>%DATABASE*</b> -E -i fMinutesToString.sql               |      |   |    |
| 40 sqland -S *SERVER* -d *DATABASE* -E -1 fCountADControlsForWorkilows.sql                 |      |   |    |
| 41 sqlcma -S *SEKVEK* - a *DATAHASK* -E -1 IUCAACCESS.sql                                  |      |   |    |
| 43 solemd -5 \$SERVER\$ - \$DATABASE\$ -= if ibsuerpositionTreesal                         |      |   |    |
| 44 sqlcmd -S \$SERVER\$ -d \$DATABASE\$ -E -i fIsUserPositionStructure.sql                 |      |   |    |
| 45 sqlcmd -S &SERVER* -d &DATABASE* -E -i fIsUserPositionStructure2.sql                    |      |   |    |
| 46 sqlcmd -S <b>%SERVER%</b> -d <b>%DATABASE%</b> -E -i fGetDocUserAccess.sql              |      |   |    |
| 47 sqlcmd -S \$SERVER% -d \$DATABASE% -E -i fGetDocUserAccessExtBI.sql                     |      |   | ~  |
| Batch file length : 40 576 lines : 648 Ln : 3 Col : 23 Pos : 52 Windows (CR LF)            | ANSI | 1 | Ν. |
| J                                                                                          |      |   |    |

Plik "Install.bat" po uzupełnieniu danych i zapisaniu pliku

#### Uwaga

W wersji 2024.0.2 w pliku Install.bat został dodany dodatkowy argument ODUSERPASSWORD, w którym należy uzupełnić hasło dla ODUsera w przypadku instalacji ręcznej aplikacji Comarch DMS, jeśli aplikacja Comarch DMS jest instalowana po raz pierwszy i użytkownik ODUser nie istnieje w MSSQL.

Hasło dla użytkownika ODUser musi być **zgodne z polityką haseł**. Należy używać **silnego hasła**, które spełnia wszystkie poniższe warunki:

- składa się z minimum 12 znaków;
- zawiera znaki alfabetyczne;
- zawiera znaki specjalne ze zbioru !@#\$%^\*()

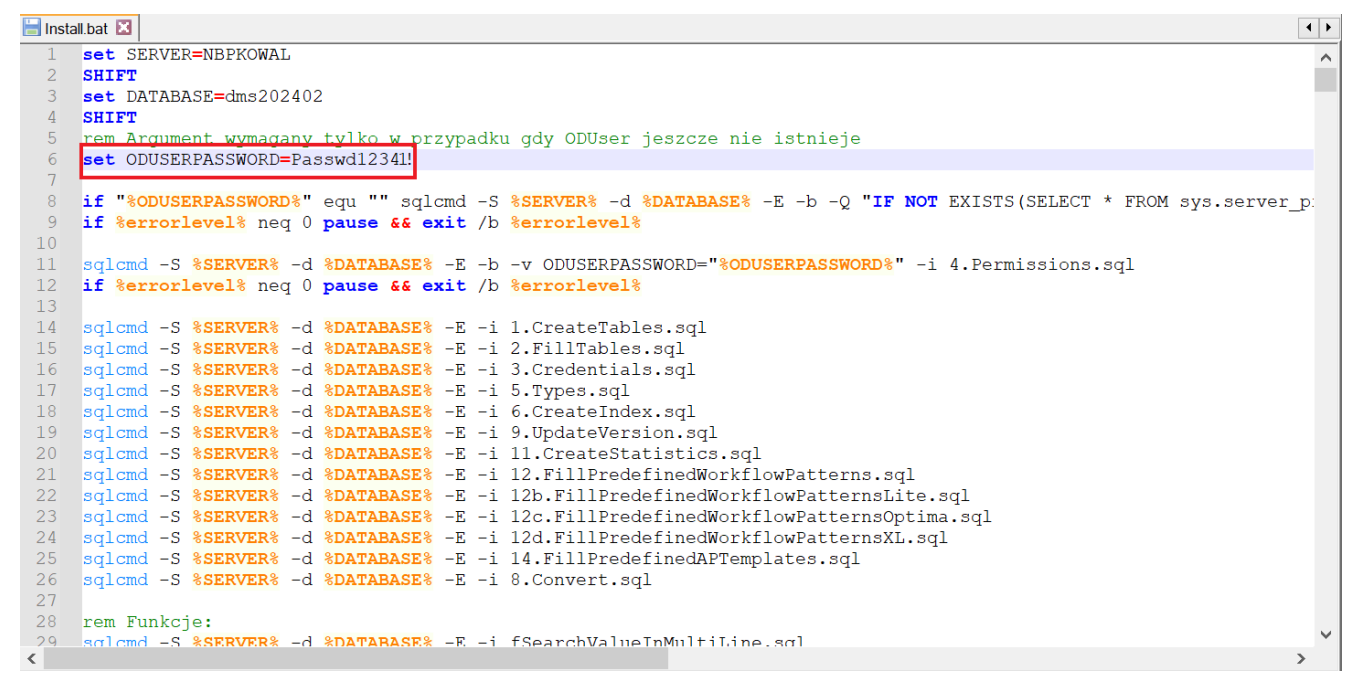

Parametr ODUSERPASSWORD w pliku Install.bat - przykład

Później należy kliknąć prawym przyciskiem myszki na plik Install.bat i wybrać opcję "Uruchom jako administrator". Wówczas, po wyrażeniu zgody na dokonanie zmian przez Windows Command Processor, zostaną uruchomione skrypty. Po wykonaniu skryptów okno zostanie automatycznie zamknięte.

| Image: Image: Image | Zarządzanie S<br>Widok Narzędzia aplikacji                                                                                           | ql                                                                       |             |                                                                                              |                                | - □ ×<br>^ 0 |
|----------------------------------------------------------------------------------------------------|----------------------------------------------------------------------------------------------------|--------------------------------------------------------------------------|-------------|----------------------------------------------------------------------------------------------|--------------------------------|--------------|
| Przypnij do paska<br>Szybki dostęp                                                                                                    | Przenieś Kopiuj<br>do • do • Usuń Zmień<br>nazwę                                                                                     | Nowy element •                                                           | Właściwości | z v Zaznacz wszystko<br>j Nie zaznaczaj nic<br>ria Odwróć zaznaczenie                        | 2                              |              |
| Schowek                                                                                                    | Organizowanie                                                                                                    | Nowy                                                                     | Otwieranie  | Zaznaczanie                                                                                  |                                |              |
| $\leftarrow$ $\rightarrow$ $\checkmark$ $\uparrow$ ] $\Rightarrow$ Ten komputer $\Rightarrow$ Windo                                                                                                    | ws (C:) > inetpub > www.root                                                                                                    | » dms202311 » Sql                                                        |             | ע גע אין אין אין אין אין אין אין אין אין אין                                                 | eszukaj: Sql                   |              |
| <ul> <li>★ Szybki dostęp</li> <li>OneDrive</li> </ul>                                                                                                    | Nazwa<br>PAddAttachment<br>PAddAPMailError                                                                                           | <b>Otwórz</b><br>Edytuj<br>Drukuj                                        |             | Typ<br>Microsoft SQL Server<br>Microsoft SQL Server                                          | Rozmiar<br>1 KB<br>1 KB        | ^            |
| 📕 OneDrive - Personal<br>🍠 Ten komputer<br>📓 Dokumenty                                                                                                    | <ul> <li>pAddAPConfiguration (</li> <li>jSendMailToPermitted</li> <li>jSendMailToObservers</li> <li>jExpiredEmailsReminde</li> </ul> | Uruchom jako administrator<br>7-Zip<br>Edit with Notepad++<br>Udostępnij | >           | Microsoft SQL Server<br>Microsoft SQL Server<br>Microsoft SQL Server<br>Microsoft SQL Server | 1 KB<br>4 KB<br>4 KB<br>4 KB   |              |
| ♪ Muzyka Obiekty 3D Obrazy                                                                                                    | jDocumentsReminder     jAutomaticPropagatior     jAutomaticArchiveDocc                                                               | Scan with Apex One<br>PDF Architect 8                                    | >           | Microsoft SQL Server<br>Microsoft SQL Server<br>Microsoft SQL Server                         | 4 KB<br>4 KB<br>4 KB           |              |
| <ul> <li>Pobrane</li> <li>Pulpit</li> <li>Wideo</li> </ul>                                                                                                    | S InstallOptimaCloud<br>□ Install.bat.bak<br>□ Install<br>□ GetAttachmentsFromA                                                      | Konwertuj za pomocą PDFCr<br>Konwertuj tutaj<br>Połącz                   | eator       | Plik wsadowy Windo<br>Plik BAK<br>Plik wsadowy Windo<br>Microsoft SQL Server                 | 1 KB<br>40 KB<br>40 KB<br>1 KB |              |
| 😃 Windows (C:)                                                                                                    | fWorkflowIdExistsInAP     fSearchValueInMultiLine                                                                                    | Udziel dostępu do<br>Przywróć poprzednie wersje                          | >           | Microsoft SQL Server<br>Microsoft SQL Server                                                 | 1 KB<br>2 KB                   |              |
|                                                                                                    |                                                                                                    | Wyślij do<br>Wytnij<br>Kopiuj                                            | <u> </u>    | Microsoft SQL Server<br>Microsoft SQL Server<br>Microsoft SQL Server<br>Microsoft SQL Server | 1 KB<br>2 KB<br>2 KB<br>1 KB   |              |
|                                                                                                    | fMinutesToString     fIsUserStage5     flsUserStage4                                                                                 | Utwórz skrót<br>Usuń<br>Zmień nazwę                                      |             | Microsoft SQL Server<br>Microsoft SQL Server<br>Microsoft SQL Server                         | 2 KB<br>1 KB<br>1 KB           |              |
| Elementy: 599 1 zaznaczony element. 39,6 KB                                                                                                    | Stan: 22 Udostępniony                                                                                                    | Właściwości                                                              |             | Microsoft SOL Sonior                                                                         | 1 ⊮₽                           |              |

Wybór opcji "Uruchom jako administrator"

## Reindeksacja bazy

W katalogu DMS Workflow Api\SQL znajduje się plik "reindex.bat", który umożliwia:

- Zreindeksowanie tabel schematu D0,
- Odbudowę statystyk,
- Rekompilacje procedur i funkcji schematu DO.

Aby reindeksować bazę, należy uruchomić wiersz polecenia, wpisując **cmd** w wyszukiwarce w menu "Start" i wybierając opcję "Uruchom jako administrator".

| Wszystko Aplikacje Dokumenty Inte                               | ernet | Więcej 🕶 🛛 🗤                                       | × |
|-----------------------------------------------------------------|-------|----------------------------------------------------|---|
| Najlepszy wynik                                                 |       |                                                    |   |
| Wiersz polecenia<br>Aplikacja                                   |       | F0.                                                |   |
| Ustawienia                                                      |       | Wiersz polecenia                                   |   |
| Zamień wiersz polecenia na program<br>Windows PowerShell w menu | >     | Aplikacja                                          |   |
| Wyszukaj w sieci Web                                            |       |                                                    |   |
| 🔎 CMD - Zobacz wyniki z sieci Web                               | >     | Utworz     Uruchom iako administrator              |   |
| ∽ cmd komendy                                                   | >     |                                                    |   |
| ∽ cmd ipconfig                                                  | >     | <ul> <li>Przypnii do obszaru startowego</li> </ul> |   |
| 𝒫 cmdf                                                          | >     | -🏳 Przypnij do paska zadań                         |   |
| ∽ cmd <b>d</b>                                                  | >     |                                                    |   |
| , ∕⊂ cmder                                                      | >     |                                                    |   |
| ∠ cmd ping                                                      | >     |                                                    |   |
|                                                                 |       |                                                    |   |
|                                                                 |       |                                                    |   |
|                                                                 |       |                                                    |   |
| ∠ CMD                                                           |       |                                                    |   |

#### Otwieranie wiersza polecenia

Następnie należy wpisać **cd**, nacisnąć spację i podać ścieżkę do lokalizacji pliku **reindex.bat** - np. C:\inetpub\wwwroot\dms202311\Sql – a następnie nacisnąć **Enter**.

Póżniej należy uruchomić plik z linii poleceń wpisując:

### reindex.bat <nazwa\_serwera> <nazwa\_bazy\_Comarch\_DMS>

a następnie klikając **Enter** - wówczas zostanie uruchomiona reindeksacja bazy Comarch DMS.

Po wykonaniu reindeksacji należy kliknąć dowolny przycisk, a później zamknąć okno *Wiersza polecenia*.

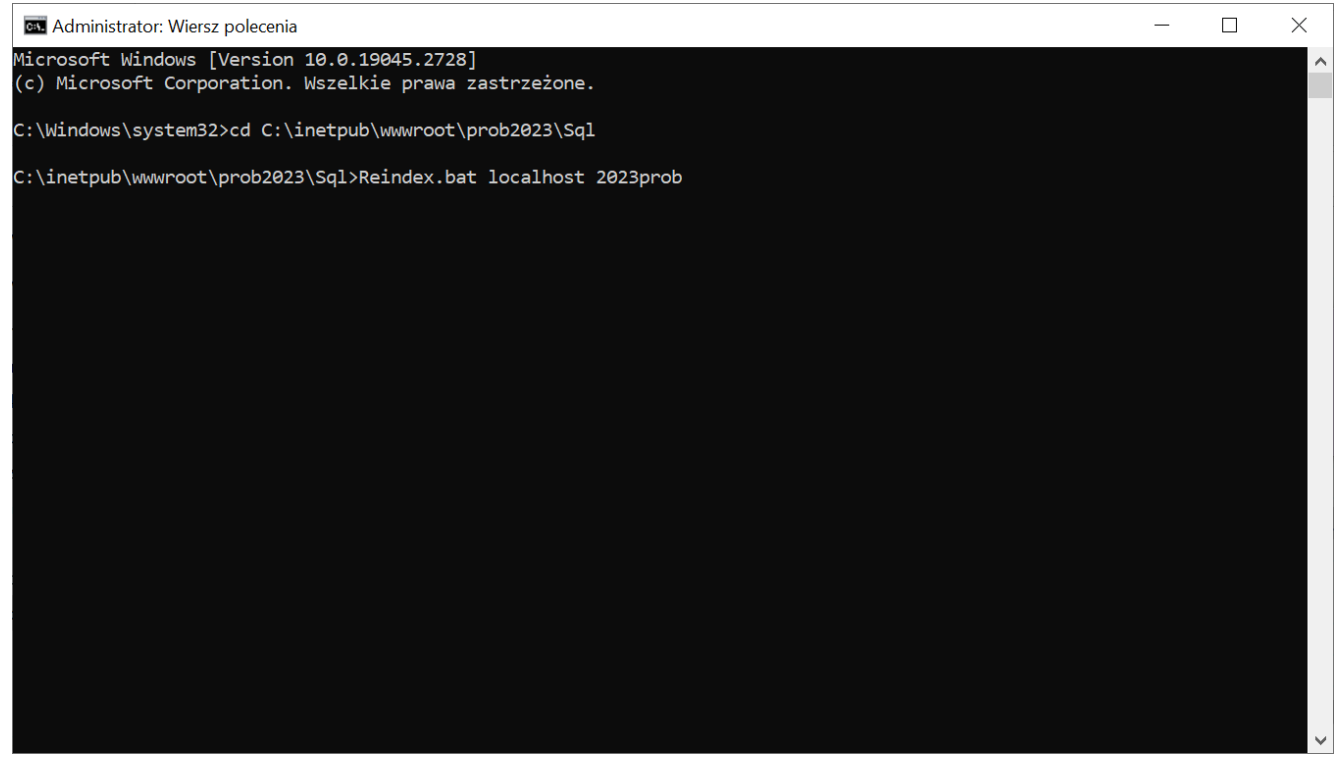

Przykładowy wiersz polecenia do reindeksacji bazy Comarch DMS

Wskazówka Zalecana jest reindeksacja bazy przy aktualizacji aplikacji Comarch DMS.

# Weryfikacja poprawności konfiguracji aplikacji serwerowej

Poprawność instalacji można zweryfikować poprzez uruchomienie skonfigurowanej aplikacji serwerowej (dawny web) i zalogowanie się na użytkownika "administrator" (bez hasła).

|                                           | MARCH<br>IS           |
|-------------------------------------------|-----------------------|
| Domyślna spółka                           | ~                     |
| Login                                     |                       |
| Hasło                                     |                       |
| Zmień język                               | Zmień hasło           |
| A. Γ. Γ. Γ. Γ. Γ. Γ. Γ. Γ. Γ. Γ. Γ. Γ. Γ. |                       |
| zapamiętaj logowanie                      | Zaloguj się           |
| Zapamiętywanie hasła wymaga włączenia ob  | osługi plików cookie. |
|                                           | Comarch DMS           |

Okno logowania do aplikacji serwerowej

Od wersji 2025.1.0 wsparcie dla starej wersji aplikacji web zostało zakończone – z tego powodu w przypadku, jeśli użytkownik próbuje uruchomić adres aplikacji serwerowej (dawnej web) w przeglądarce, wówczas zostanie wyświetlone okno z informacją Ta wersja aplikacji Comarch DMS Web nie jest już dostępna. Aby korzystać z aplikacji Comarch DMS Web oraz wszystkich jej funkcji, pobierz najnowszą wersję. Klikając w poniższy przycisk, zostaniesz przekierowany do strony nowej aplikacji Web.

#### Uwaga

Komunikat nie jest wyświetlany jeśli w pliku Web.config w

folderze Z plikami aplikacji serwerowej <add key="LegacyDocumentManagerAccess" value="true" /> (zob. Dodanie klucza "LegacyDocumentManagerAccess" - umożliwienie <u>dostępu do Menadżera dokumentów z aplikacji serwerowej</u>)

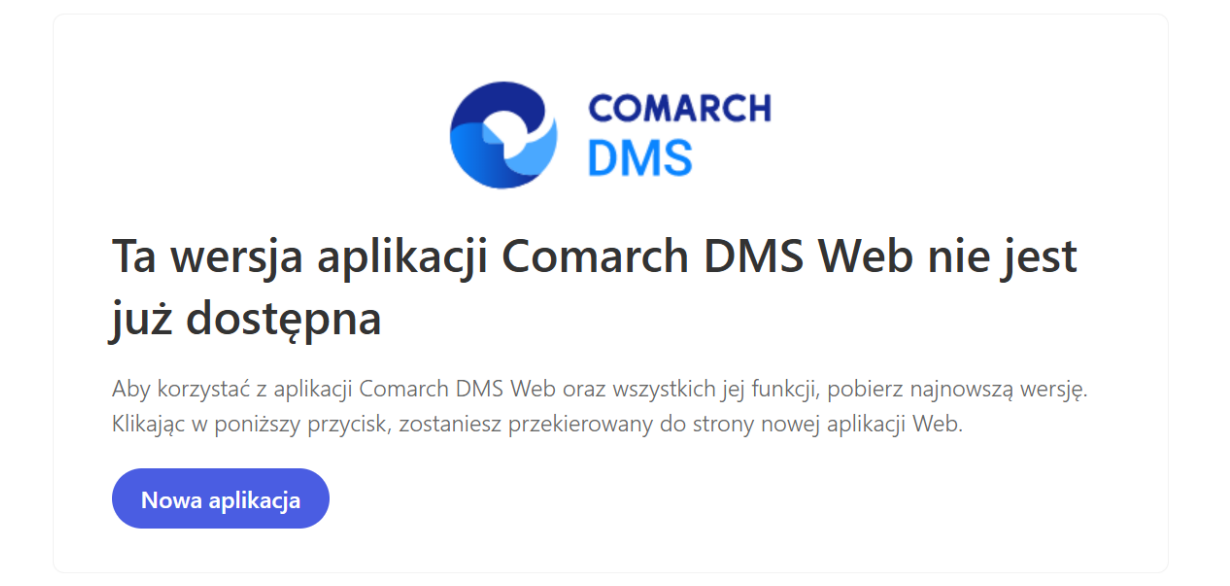

Okno "Ta wersja aplikacji Comarch DMS Web nie jest już dostepna"

Nowa aplikacja

[Nowa aplikacja]

Po kliknięciu w przycisk operator zostaje przeniesiony na odpowiednią stronę nowej aplikacji Web.

Komunikat zostaje wyświetlony w języku używanym aktualnie przez przeglądarkę; jeśli dany język nie jest obsługiwany, wówczas komunikat wyświetla się w języku angielskim.

Wskazówka Jeśli podczas uruchomiania aplikacji serwerowej (dawna web) pojawia sie komunikat: name="strConnct "add

providerName="System.Data.SqlClient" - sprawdź tutaj
Jeśli podczas próby uruchomienia aplikacji serwerowej (dawna
web) pojawia się komunikat "Błąd http 500.19 – Internal Server
Error'' - sprawdź tutaj

W celu konfiguracji aplikacji WEB należy przejść do artykułu <u>Ręczna konfiguracja aplikacji WEB (nowej aplikacji web)</u>

Rozpoczynasz pracę z Comarch DMS i chcesz dowiedzieć się, jak korzystać z programu? A może masz już podstawową wiedzę o Comarch DMS i chcesz dowiedzieć się więcej?

Sprawdź Szkolenia Comarch DMS!

Powrót do początku artykułu